# TUTORIAL TÉCNICO

# **Configurar envio de e-mail com Gmail** DVR/NVR

# **TUTORIAL TÉCNICO** Envio de e-mail - Gmail

0 0 0 0

Neste tutorial vamos configurar o envio de alertas de e-mail dos gravadores DVR e NVR utilizando o servidor SMTP do Gmail

## **CONFIGURAÇÃO DE SEGURANÇA DO GMAIL**

O Gmail possui 2 configurações de segurança que devem ser realizadas antes de configurar o gravador:

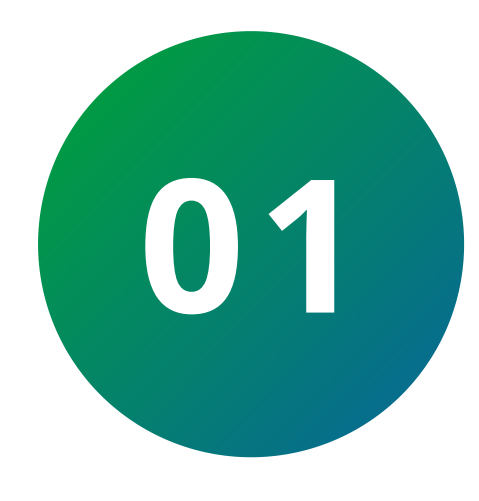

## **VERIFICAÇÃO EM 2 ETAPAS**

Acesse seu e-mail do Gmail, clique no ícone com sua foto no canto superior direito e em **Gerenciar sua Conta do Google**. Em seguida acesse a aba **Segurança** 

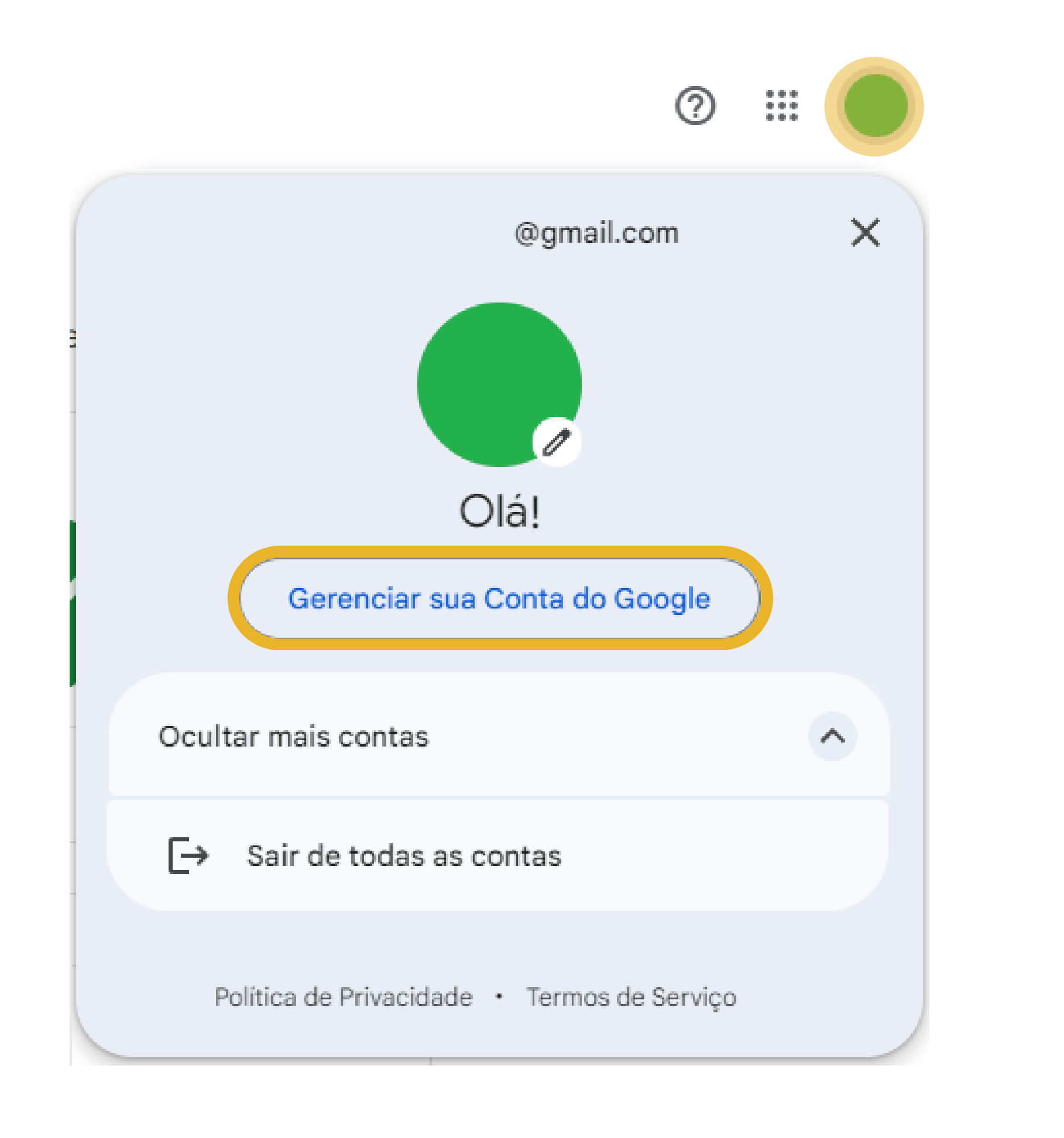

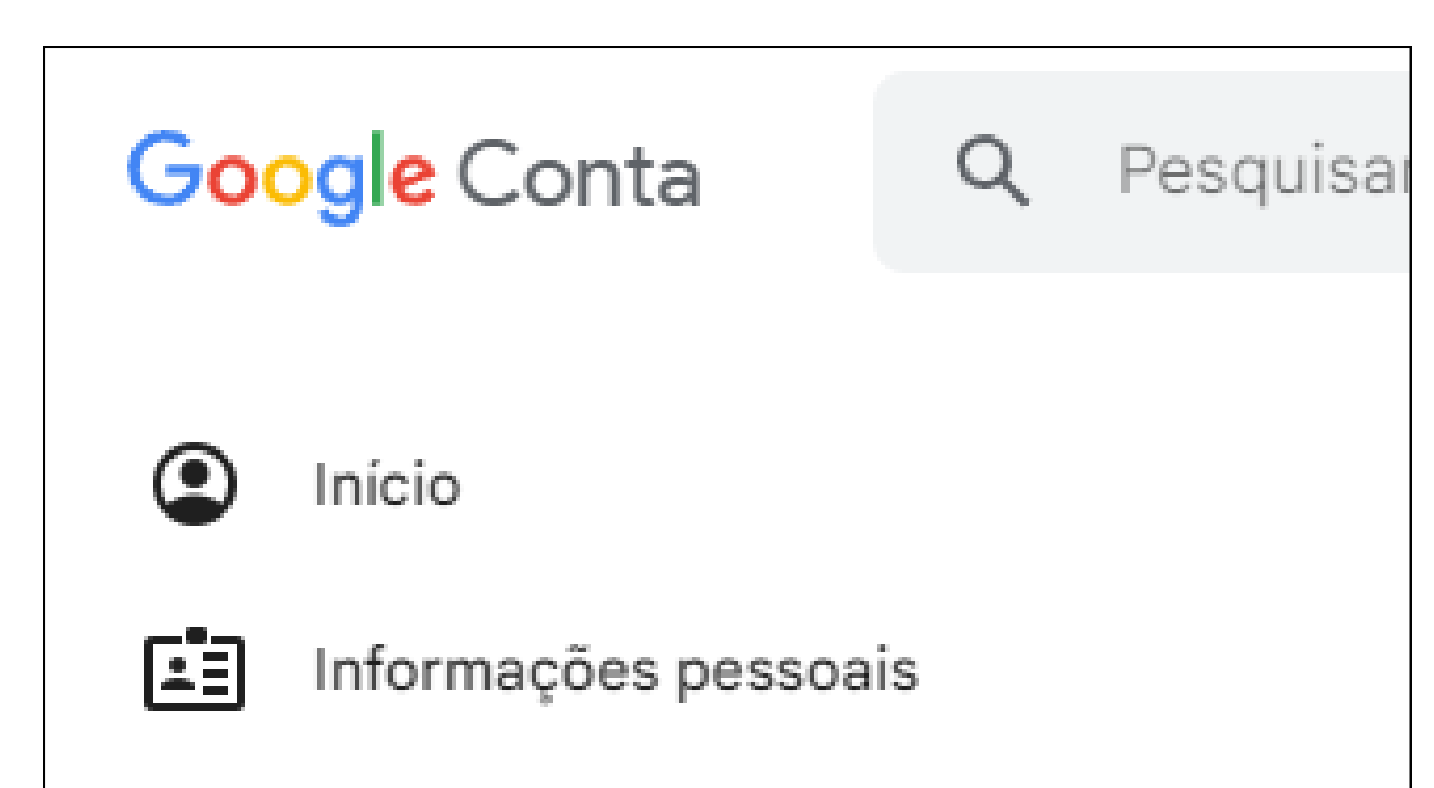

| ۲ | Dados e privacidade        |
|---|----------------------------|
| ⋳ | Segurança                  |
| 2 | Pessoas e compartilhamento |
|   | Pagamentos e assinaturas   |
| i | Sobre                      |

 $\bigcirc$  $\bigcirc$ 0 0  $\mathbf{O}$  $\bigcirc$  $\bigcirc$  $\bigcirc$  $\mathbf{O}$  $\bigcirc$ 

#### 0 0 Ο Ο

#### Clique em Verificação em duas etapas

Como você faz login no Google Mantenha estas informações atualizadas para nunca perder o acesso à sua Conta do Google. Verificação em duas etapas A verificação em duas etapas está desativada >  $\odot$ Chaves de acesso e de segurança > Começar a usar chaves de acesso 29 Última alteração: 2 de out. > Senha \*\*\*

#### Clique em Ativar a verificação em duas etapas

#### Verificação em duas etapas

#### Ativar a verificação em duas etapas

Use uma camada extra de segurança para evitar que hackers acessem sua conta.

A menos que você faça login usando uma chave de acesso, será necessário concluir a segunda etapa mais segura disponível na sua conta. Você pode atualizar suas segundas etapas e opções de login nas configurações quando quiser. Acesse as Configurações de segurança 👄

Ativar a verificação em duas etapas

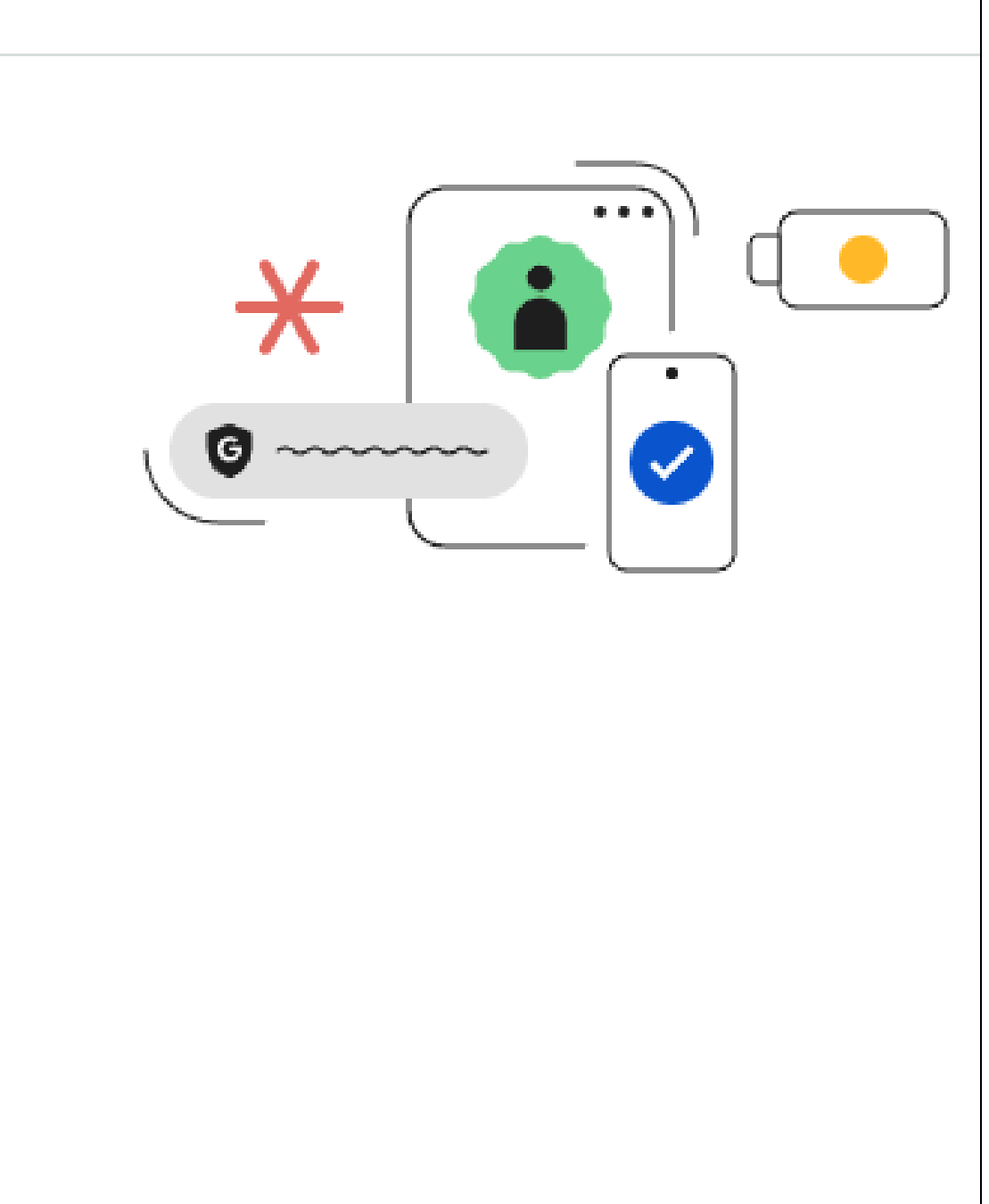

**TUTORIAL TÉCNICO** 

Envio de e-mail - Gmail

### Clique em **Concluído**

Agora você tem a proteção da verificação em

| duas                | s etapas                                                               |                                                        |
|---------------------|------------------------------------------------------------------------|--------------------------------------------------------|
|                     |                                                                        |                                                        |
| Ao faze<br>estas in | r login, será necessário concluir a<br>formações precisam estar sempre | segunda etapa mais segura. Portanto,<br>e atualizadas. |
|                     | Solicitação do Google                                                  | 1 dispositivo                                          |
|                     | Número de telefone                                                     | (48) 99999-9999                                        |
|                     |                                                                        | Concluído                                              |

**Obs.:** Pode ser necessário realizar o login novamente para ativar a função

#### 0 0 0 0

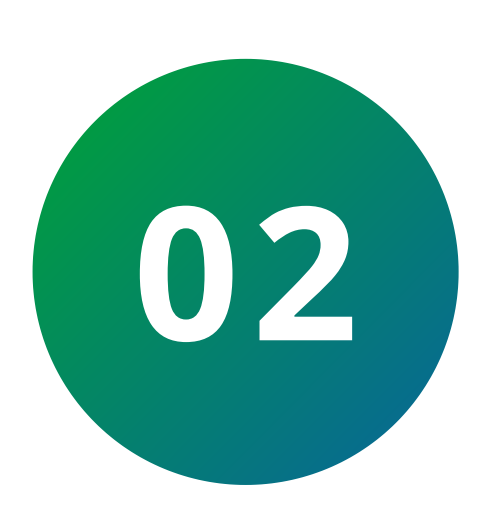

## **SENHAS DE APP**

Após ativar a verificação em duas etapas, no campo pesquisar digite "**Senhas de app**"

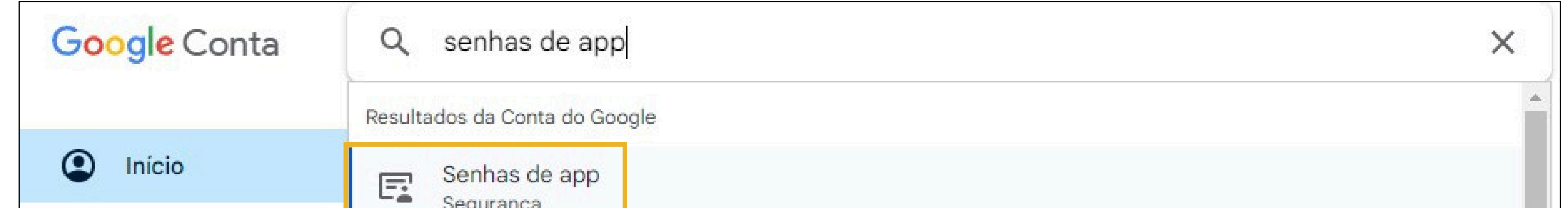

# **TUTORIAL TÉCNICO** Envio de e-mail - Gmail

| <b>C</b> <sup>2</sup> <b>D</b> |                     |         |                                                                                    |   |    |
|--------------------------------|---------------------|---------|------------------------------------------------------------------------------------|---|----|
| μΞ                             | Informações pessoa  | F       | Gerenciador de senhas<br>Segurança                                                 |   |    |
| 0                              | Dados e privacidade |         | Ferramentas de inserção de texto                                                   |   |    |
| ۵                              | Segurança           | L.      | Informações pessoais                                                               |   |    |
| -                              | -                   | F       | Informações de contato salvas a partir de interações<br>Pessoas e compartilhamento |   | (D |
| ă                              | Pessoas e compartil | E       | Check-up de privacidade                                                            |   |    |
|                                | Pagamentos e assina | L.      | Dados e privacidade                                                                |   |    |
|                                |                     | Artigos | da Central de Ajuda                                                                |   | *  |
| $\bigcirc$                     | Sobre               | E       | Fazer login com senhas de app                                                      |   |    |
|                                |                     |         |                                                                                    | - |    |

Faça o login novamente para ter acesso a função

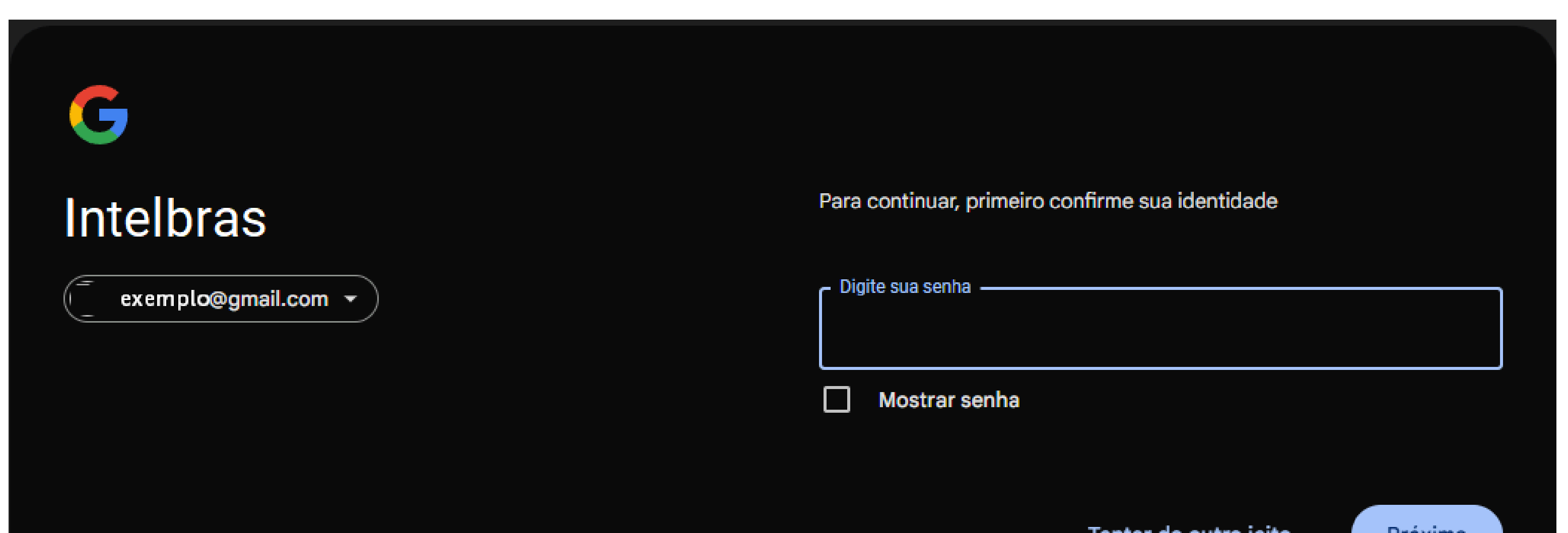

|                    |   | Tentar de outro jeito | Proxima       |        |
|--------------------|---|-----------------------|---------------|--------|
|                    |   |                       |               |        |
|                    |   |                       |               |        |
| Português (Brasil) | ▼ | Ajuda                 | Privacidade 1 | fermos |
|                    |   |                       |               |        |

# **TUTORIAL TÉCNICO** Envio de e-mail - Gmail

0 0 0 0

#### Defina o Nome do app e clique em Criar

#### Senhas de app

As senhas de app ajudam a fazer login na sua Conta do Google em apps e serviços mais antigos que não oferecem suporte aos padrões de segurança modernos.

As senhas de app são menos seguras do que usar apps e serviços atualizados com padrões de segurança modernos. Antes de criar uma senha, verifique se o app precisa disso para fazer login. Saiba mais

| 'ara criar uma sen            | ha específica para u | m app, digite o nom | ie dele abaixo |  |
|-------------------------------|----------------------|---------------------|----------------|--|
| Nome do app<br>Gravador Intel | bras                 |                     |                |  |
|                               |                      |                     |                |  |
|                               |                      |                     |                |  |

Anote a Senha de app gerada (sem os espaços) e clique em Concluído

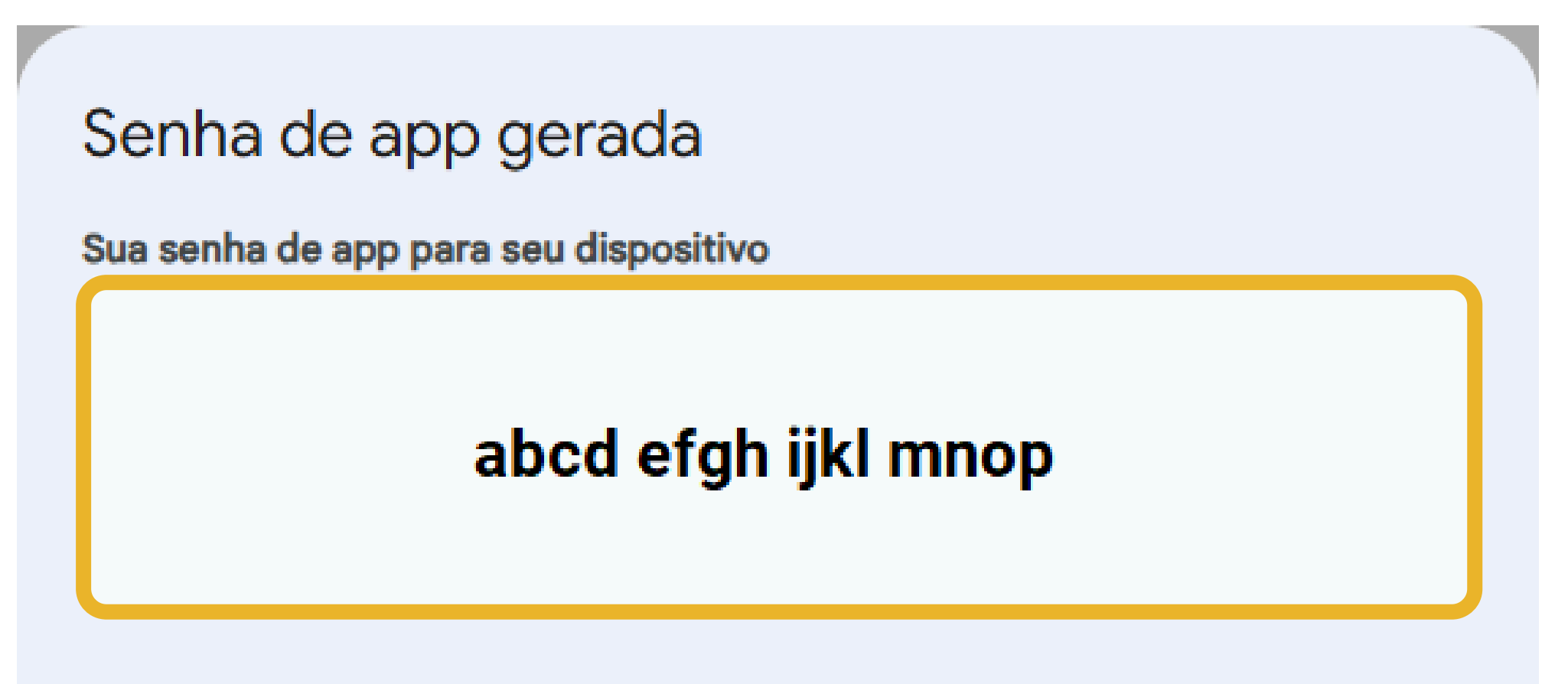

Como usar

Acesse as configurações da sua Conta do Google no aplicativo ou dispositivo que você está tentando configurar. Substitua sua senha pela senha de 16 caracteres mostrada acima. Assim como sua senha normal, esta senha de app concede acesso total à sua Conta do Google. Não é necessário memorizá-la, por isso não a anote ou a

compartilhe com outras pessoas.

Concluído

Agora com a senha de app anotada, vamos configurar o gravador

0 Ο 0 0 0 0 0 Ο

# TUTORIAL TÉCNICO Envio de e-mail - Gmail

0 Ο  $\mathbf{O}$ 0

Ο Ο Ο Ο

## **CONFIGURAR E-MAIL NO GRAVADOR**

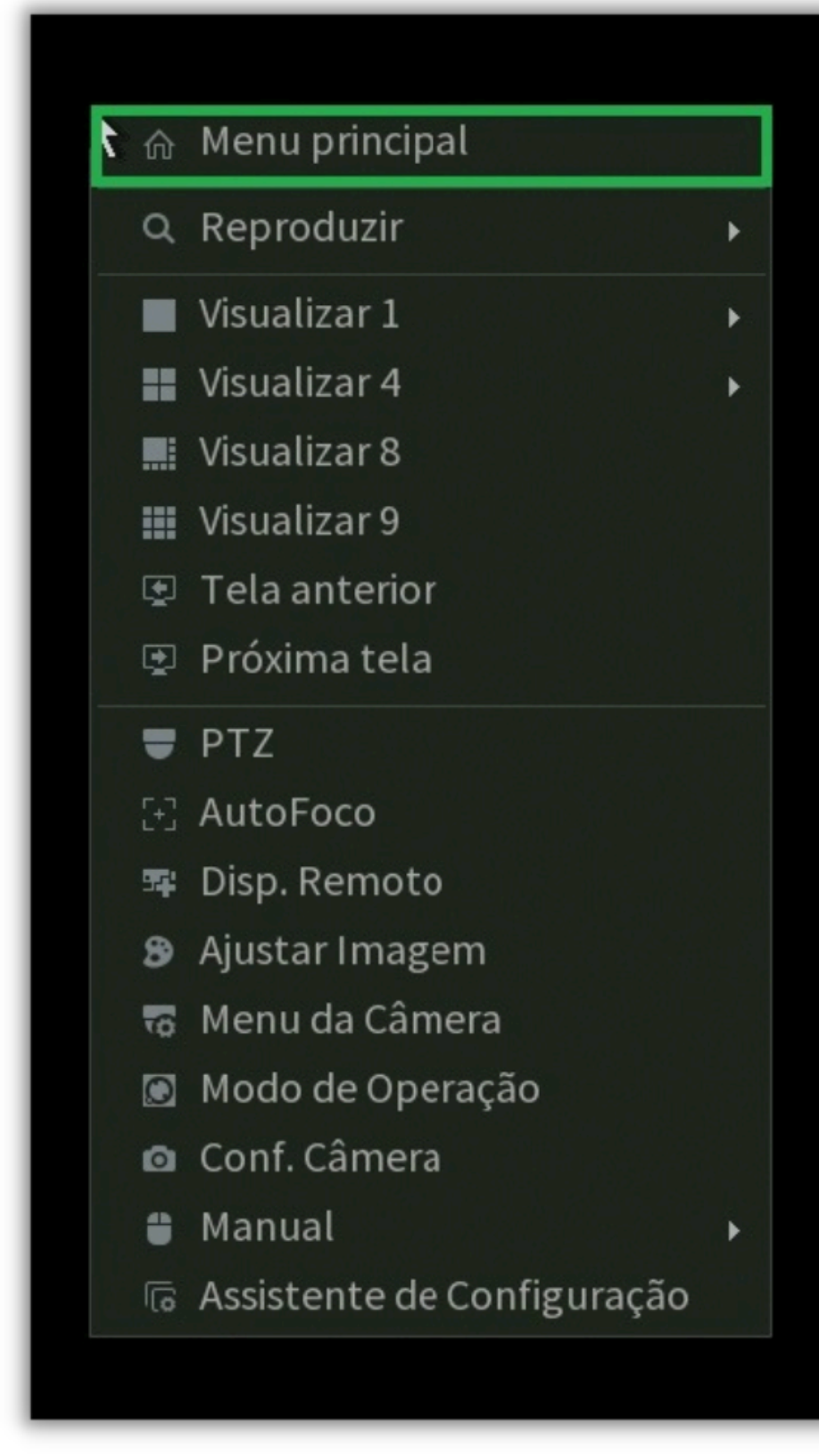

Conecte um monitor e um mouse em seu DVR, clique com botão direito e clique em Menu Principal.

### Faça o login com desenho ou com a senha de acesso

## Clique em **Rede**

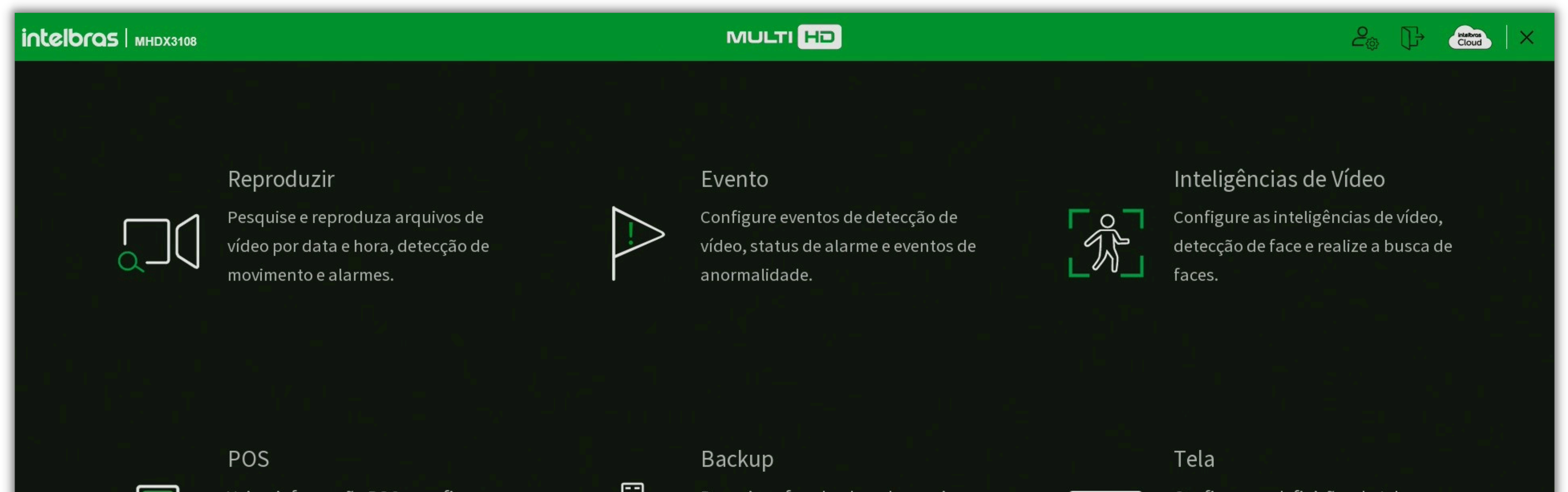

|           | Veja a informação POS e configure as<br>definições relacionadas. | em dispositivos USB.   | ivos<br>Configure as definições da tela. |  |
|-----------|------------------------------------------------------------------|------------------------|------------------------------------------|--|
| CONFIGURA | ÇÕES                                                             | Armazenamento 🕨 Evento | ෯ Sistema i Info                         |  |

## **TUTORIAL TÉCNICO** Envio de e-mail - Gmail

0 0 0 0

#### Clique em **E-mail**

| သို့ Rede       |                     |                |                |
|-----------------|---------------------|----------------|----------------|
| Intelbras Cloud | Habilitar           | Agenda         |                |
| TCP/IP          | Servidor SMTP       | smtp.gmail.com |                |
|                 | Porta               | 587            |                |
| Portas          | Usuário             | @gmail.com     |                |
| PPPoE           | Senha               | •••••••        |                |
|                 | Anônimo             |                |                |
| DDNS            |                     |                |                |
| FTP             | Destinatario        |                |                |
|                 | E-mail<br>Remetente | @gmail.com     |                |
| > E-mail        | Título              | ALERTA DVR     |                |
| UPnP            | Anexo               |                |                |
|                 | Autenticação        | TLS            |                |
| Multicast       | Intervalo           | 120 seg.       |                |
| Filtro IP       |                     |                |                |
|                 | Teste de email      | 7              |                |
|                 | Intervalo           | 60 min.        |                |
|                 |                     |                |                |
|                 |                     |                |                |
|                 |                     |                |                |
|                 |                     |                |                |
|                 | Padrão              | este           | Aplicar Voltar |

Marque a opção **Habilitar** 

Servidor SMTP: smtp.gmail.com

**Porta:** 587

Usuário: Preencha seu e-mail do Gmail

Senha: A senha de app que foi gerada (sem espaços)

Agenda: Defina o período de funcionamento da função e-mail

Anônimo: Mantenha desmarcado

**Destinatário:** São possíveis de definir até 3 destinatários

**E-mail:** Preencha o e-mail que irá receber a mensagem (pode ser o mesmo e-mail que esta enviando)

Remetente: Repita o e-mail utilizado em Usuário

Título: Defina o título do e-mail

**Anexo:** Habilite caso queira receber fotos

Autenticação: TLS

Intervalo: Defina o intervalo entre os envios de e-mail em segundos

**Teste de E-mail:** Habilite caso queira que o DVR teste o envio de e-mail

periodicamente

**Intervalo:** Defina o intervalo entre os testes em minutos

# **TUTORIAL TÉCNICO** Envio de e-mail - Gmail

0 0 0 0

Após preencher todos os campos, clique em **Aplicar** e em **Teste**.

| Padrão | Teste |  |  | Aplicar | Voltar |
|--------|-------|--|--|---------|--------|
|        |       |  |  |         |        |

Se for apresentada a mensagem:

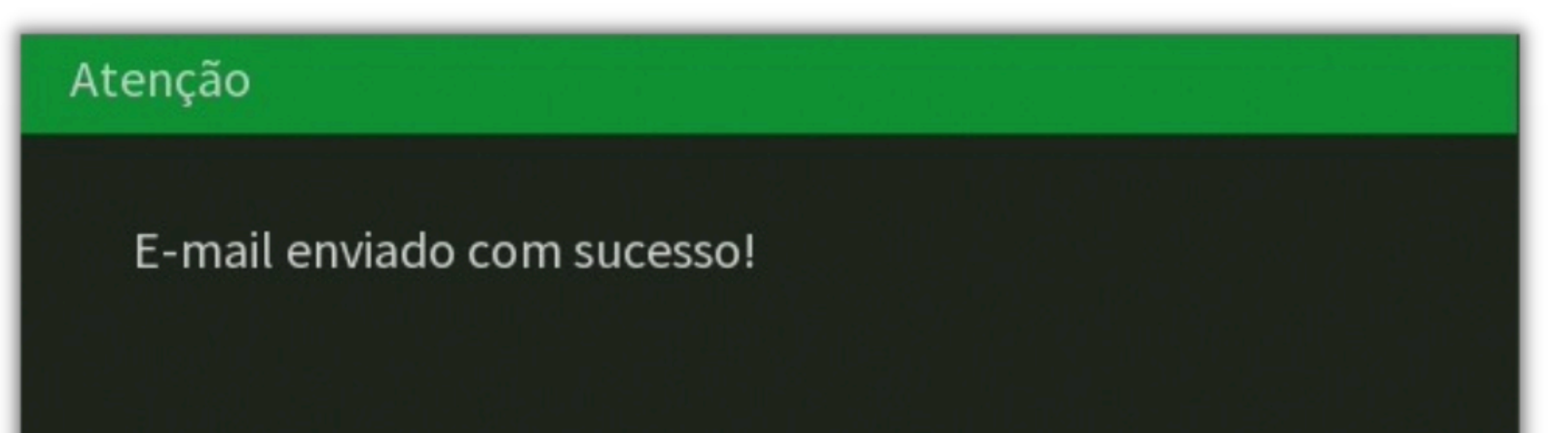

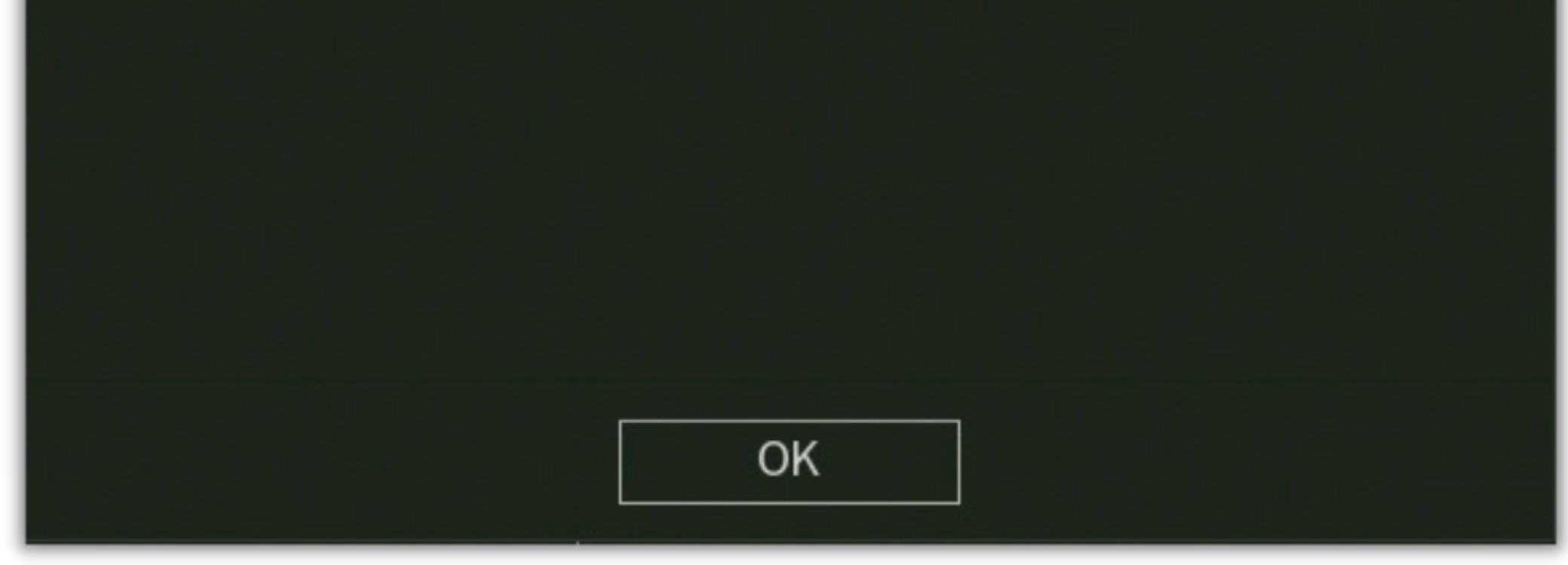

As configurações estão corretas e ao acessar a caixa de e-mail do destinatário, será apresentado o e-mail de teste.

| ≡ 附 Gmail        |   | Q Pesquisar no e-mail |                        |                                        | 랾          | ÷ |                                                               |
|------------------|---|-----------------------|------------------------|----------------------------------------|------------|---|---------------------------------------------------------------|
| C Escrever       |   | □ - C' :              |                        |                                        |            |   | Teste de e-mail Caixa de entrada ×                            |
| Caixa de entrada | 1 | Principal             | <u> </u>               | 🟷 Promoções                            |            |   | @gmail.com<br>para mim 👻                                      |
| ☆ Com estrela    |   | 🗌 🚖 eu                | Teste de e-mail - Tipo | de Alarme: Teste de e-mail Alarme no ( | Canal No.: |   | Tipo de Alarme: Teste de e-mail                               |
| () Adiados       |   |                       |                        |                                        |            |   | Horário do inicio do alarme(D/M/A H:M:S): 20/07/2022 16:31:51 |
| ➢ Enviados       |   |                       |                        |                                        |            |   | Nome do dispositivo de alarme: MHDX<br>Nome:                  |
| C Rascunhos      |   |                       |                        |                                        |            |   | End. IP DVR: 192.168.1.150                                    |
| ✓ Mais           |   |                       |                        | N                                      |            |   |                                                               |
| Marcadores       | + |                       |                        | 63                                     |            |   | ← Responder                                                   |

#### Se for apresentada a mensagem:

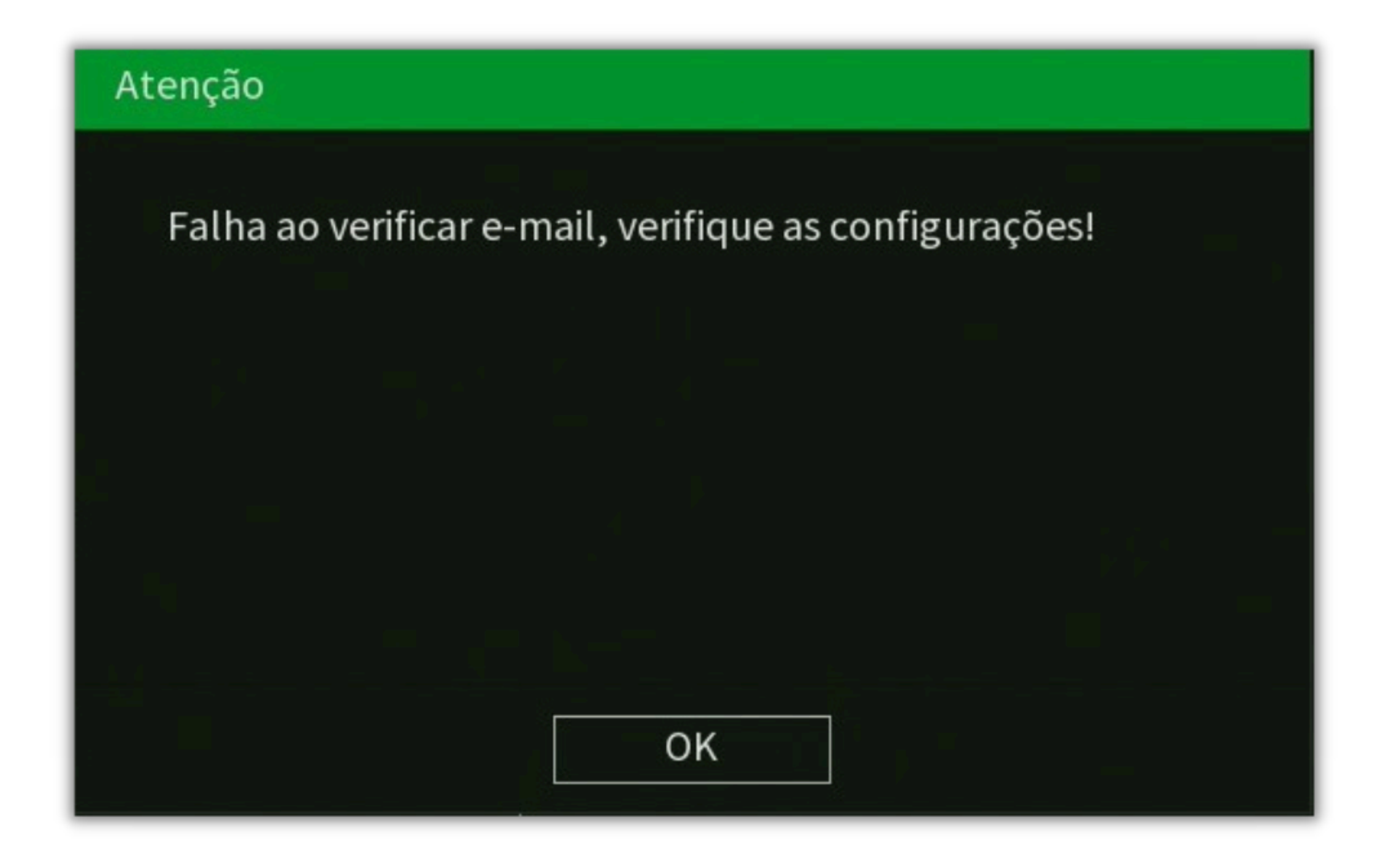

Revise todos os campos digitados novamente e verifique as configurações de segurança do Gmail.

# **TUTORIAL TÉCNICO** Envio de e-mail - Gmail

#### 0 0 0 0

Se a rede possuir algum tipo de proteção como um **firewall**, pode ocorrer bloqueio no envio de e-mails feitos pelo DVR, nesse caso será necessário liberar a comunicação entre o DVR e o servidor de e-mail do Gmail no firewall.

0 0 0 0 Ο Ο 0 0 0

Ο Ο Ο Ο

## Dúvidas ou sugestões entre em contato via WhatsApp.

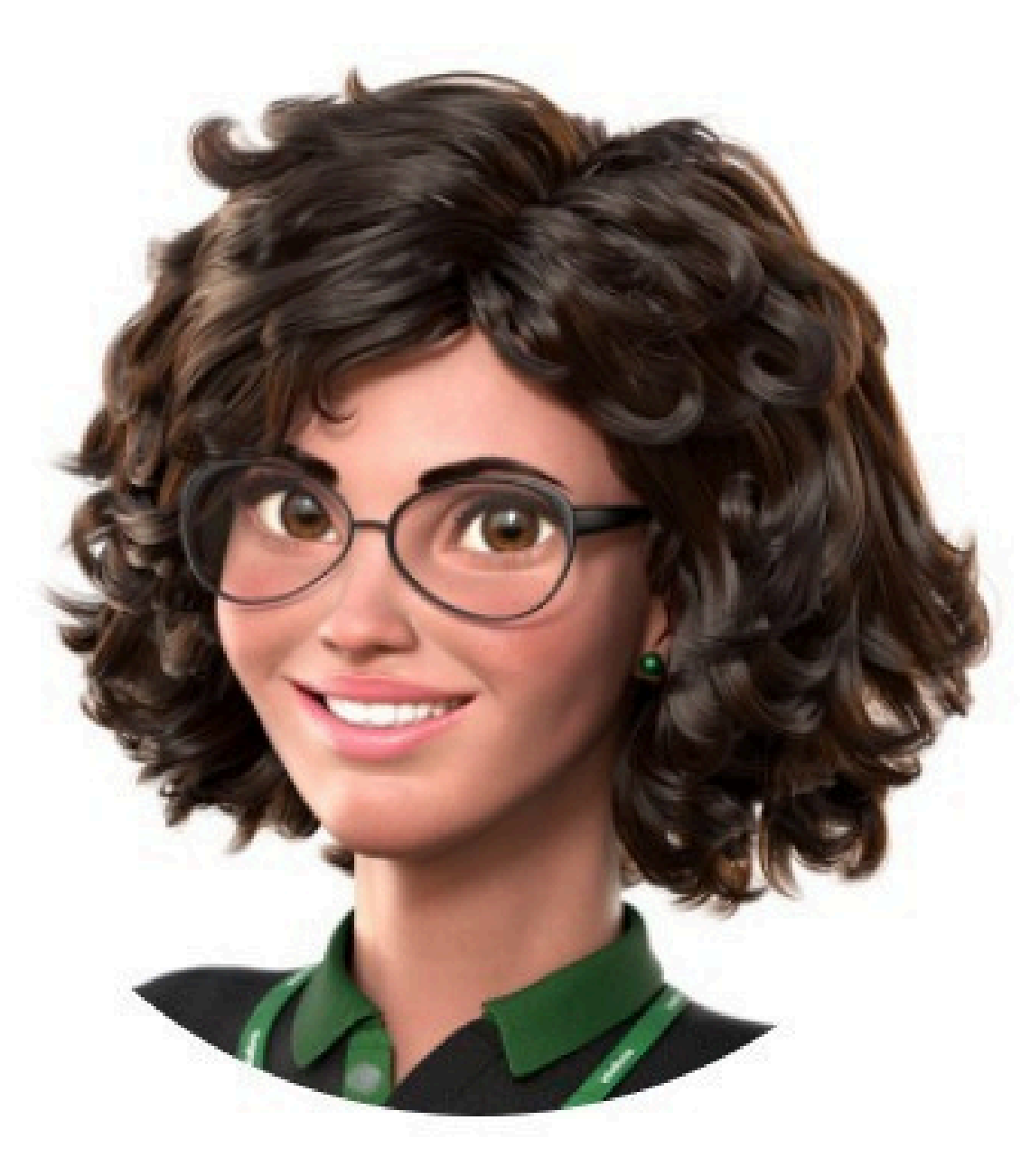

## Intelbras 🤣

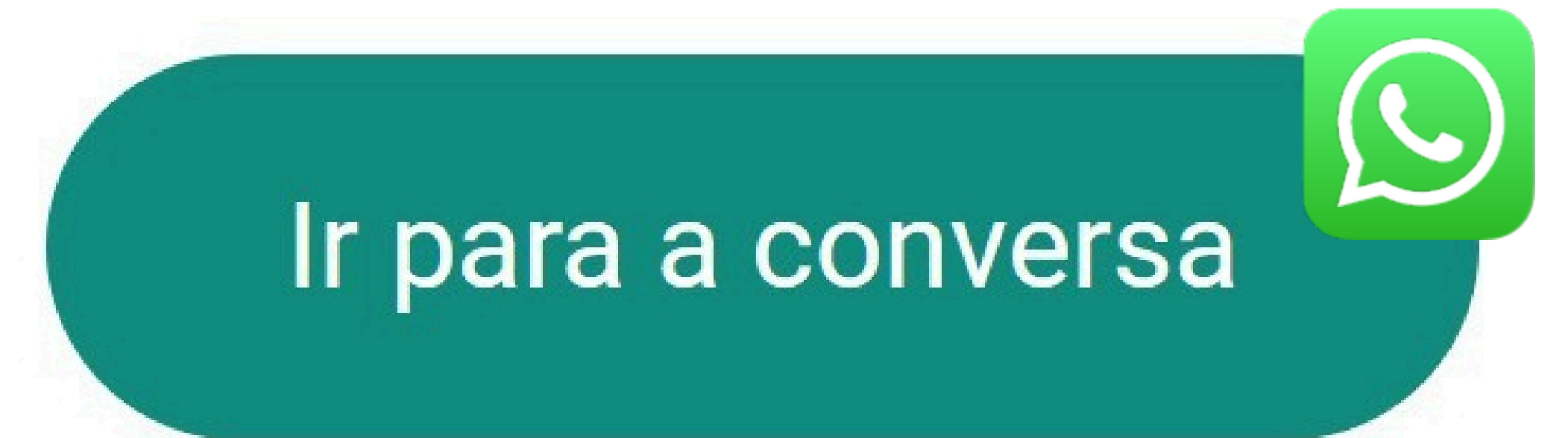

Siga nossas redes sociais para ficar por dentro das novidades e receber novos tutoriais!

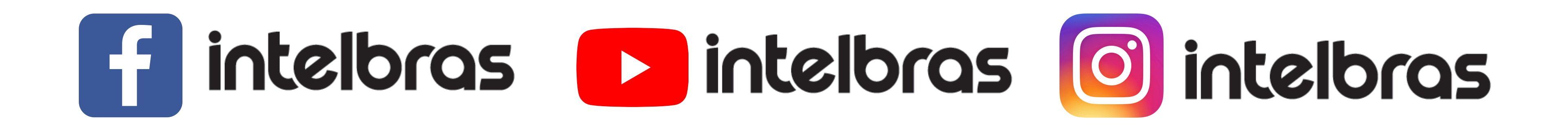

## Suporte a clientes: intelbras.com/pt-br/contato/suporte-tecnico/

Vídeo tutorial: <u>youtube.com/IntelbrasBR</u>

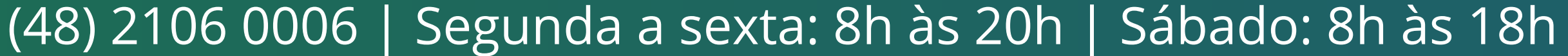

# 0000

## O O O O

# intelbros

## <u>intelbras.com/pt-br/contato/suporte-tecnico/</u>